## FAQs of Retail i-Net Banking

| S. No. | Frequently Asked Questions           | Answers                                                 |
|--------|--------------------------------------|---------------------------------------------------------|
| 1      | Login to IDBI Bank Retail i-Net      | A customer should have a valid Customer ID and i-Net    |
|        | Banking                              | Password (Login password) to log into i-Net Banking.    |
| 2      | URL for Internet Banking             | https://inet.idbibank.co.in/                            |
|        |                                      | or                                                      |
|        |                                      | Customers may Login Retail Net Banking by selecting     |
|        |                                      | Personal option from the dropdown available in the      |
|        |                                      | Home Page of https://www.idbibank.in/                   |
|        |                                      |                                                         |
| 3      | i-Net Banking Registration           | Customers with active Debit Card may click First        |
|        |                                      | Time User? Register Now link available in i-Net         |
|        |                                      | Banking Login Page                                      |
|        |                                      | or                                                      |
|        |                                      | Visit any IDBI Bank Branch and submit Registration      |
|        |                                      | form for 1-Net Banking                                  |
| 4      | How to Reset Password?               | Users with active Debit Card may click on Generate      |
|        |                                      | Online Password/Forgot Password link available in 1-    |
|        |                                      | Net Danking Login Page                                  |
|        |                                      | UI<br>Vigit any IDPI Pank Branch and submit the request |
| 5      | How to get i Not Banking             | Visit any IDBI Bank Branch and sublinit the request     |
| 5      | View/Transaction right?              | Online Password/Forgot Password link on Login Page      |
|        | view/mansaction right:               | and follow the process select tab - set your access     |
|        |                                      | right and select View / Transaction rights              |
| 6      | How to modify i-Net Banking Limit?   | Login to i-Net Banking.                                 |
| -      |                                      | Go to Fund Transfer> View / Update Transaction          |
|        |                                      | Limit                                                   |
| 7      | How to check existing i-Net Banking  | Login to i-Net Banking. Go to Fund Transfer>            |
|        | Limit?                               | Transaction Limit Inquiry.                              |
| 8      | If Login Password is disabled? with  | Login password will be disabled if user enters          |
|        | below error message "Your i-Net      | incorrect Login password for 5 consecutive times.       |
|        | Banking login is disabled"           |                                                         |
| 9      | How to Enable Login Password if      | User has to regenerate new Login password. Active       |
|        | disabled?                            | Debit Card Holders may click on Generate Online         |
|        |                                      | Password/Forgot Password link on Login Page and         |
|        |                                      | follow the process or visit any IDBI Bank Branch.       |
| 10     | If Transaction Password is disabled! | Transaction password will be disabled if user enters    |
|        |                                      | incorrect Transaction password for 3 consecutive        |
| 11     | Here to English Trans (* D. 1        | times.                                                  |
| 11     | How to Enable Transaction Password   | User has to regenerate new transaction password.        |
|        | 11 disabled ?                        | Active Debit Card Holders may click on Generate         |
|        |                                      | Online Password/Forgot Password link on Login Page      |
|        |                                      | and follow the process or visit any IDBI Bank Branch.   |

| 12 | How to enable OTP if it is disabled<br>with below error on Transaction<br>confirmation screen "The user cannot<br>logon at this time. Contact the bank<br>for further information." | OTP functionality is disabled when user enters<br>incorrect OTP for 5 consecutive times. User needs to<br>visit any IDBI Bank Branch and submit request to<br>enable OTP functionality. |
|----|----------------------------------------------------------------------------------------------------|----------------------------------------------------------------------------------------------------|
| 13 | I am entering correct OTP but the<br>System is showing "Please enter<br>correct OTP"                                                                                                | While entering the OTP, Please check the reference no<br>of your OTP in the SMS and match reference no<br>displayed on screen                                                           |
| 14 | If the below error is displayed at the time of Login "Login not allowed/ The user cannot logon at this time"?                                                                       | If the above error is displayed, customer has to visit<br>any IDBI Bank Branch & submit a request.                                                                                      |
| 15 | If the below error is displayed<br>"[102327] The transaction is disabled<br>for the user."?                                                                                         | Click on <u>Generate Online Password/Forgot Password</u><br>link on Login Page and follow the process and set<br>access right to Transaction access or visit any IDBI<br>Bank Branch.   |
| 16 | What is session time out?                                                                                                    | If there is no activity for more than 5 minutes after<br>login to i-Net Banking, the session will be terminated<br>automatically in order to avoid unauthorized access                  |
| 17 | When does i-Net Banking access expire?                                                                                                    | i-Net Banking access expires if it is not used for more<br>than 180 days                                                                                                    |
| 18 | If user forgets Login ID?                                                                                                    | User has to visit any IDBI Bank Branch to get the Login ID                                                                                                    |
| 19 | How to change Image/Phrase user<br>enters at the first time of Login to i-<br>Net Banking?                                                                                          | Login to i-Net Banking. Go to My Profile> Security<br>Settings> Change Image/Phrase                                                                                                    |
| 20 | When user is locked for Online Password Generation?                                                                                                    | If user enters wrong debit card credentials/OTP during<br>Online Password Generation Process for three times                                                                            |
| 21 | How to unlock user for Online Password Generation?                                                                                                    | User needs to visit any IDBI Bank Branch and submit a request to unlock                                                                                                    |
| 22 | How many attempts does user get to enter the passwords?                                                                                                    | The no. of attempts for Login Password are Five (5) whereas there are Three (3) attempts for Transaction Password are available.                                                        |
| 23 | How to select Auto pay option for presentment bills.                                                                                                    | While adding the Billers, user has to select the Auto pay Required option as Yes/No.                                                                                                    |

## Error Description

| Transaction Password-Disabled | [24035]  | The user cannot transact at this time.    |
|-------------------------------|----------|-------------------------------------------|
|                               |          | Contact the bank for further information. |
| Login Password - Disabled     | [106803] | Your i-Net Banking login is disabled for  |
|                               |          | security reasons. Please contact the Bank |
|                               |          | for more details.                         |
| Transaction Allowed-Disabled  | [102327] | The transaction is disabled for the user. |
|                               |          | Contact the bank for further information. |

| Login Allowed -Disabled ( showing | [24036]  | The user cannot logon at this time. Contact |
|-----------------------------------|----------|---------------------------------------------|
| on Login page)                    |          | the bank for further information.           |
| OTP-Disabled ( showing on         | [24036]  | The user cannot logon at this time. Contact |
| Transaction Confirmation page)    |          | the bank for further information.           |
| User Locked in Risk Tool          | [998913/ | The user cannot logon at this time. Contact |
|                                   | 80208]   | the bank for further information.           |